# Einrichtung E-Mail-Konto

(Pop3 / IMAP) in Outlook 2016

# Schritt 1:

- Outlook öffnen
- Schritt 1 unter: Datei/Konto hinzufügen (schnellere Variante)
- Schritt 2 unter: Datei/Informationen/Kontoeinstellungen/Kontoeinstellungen

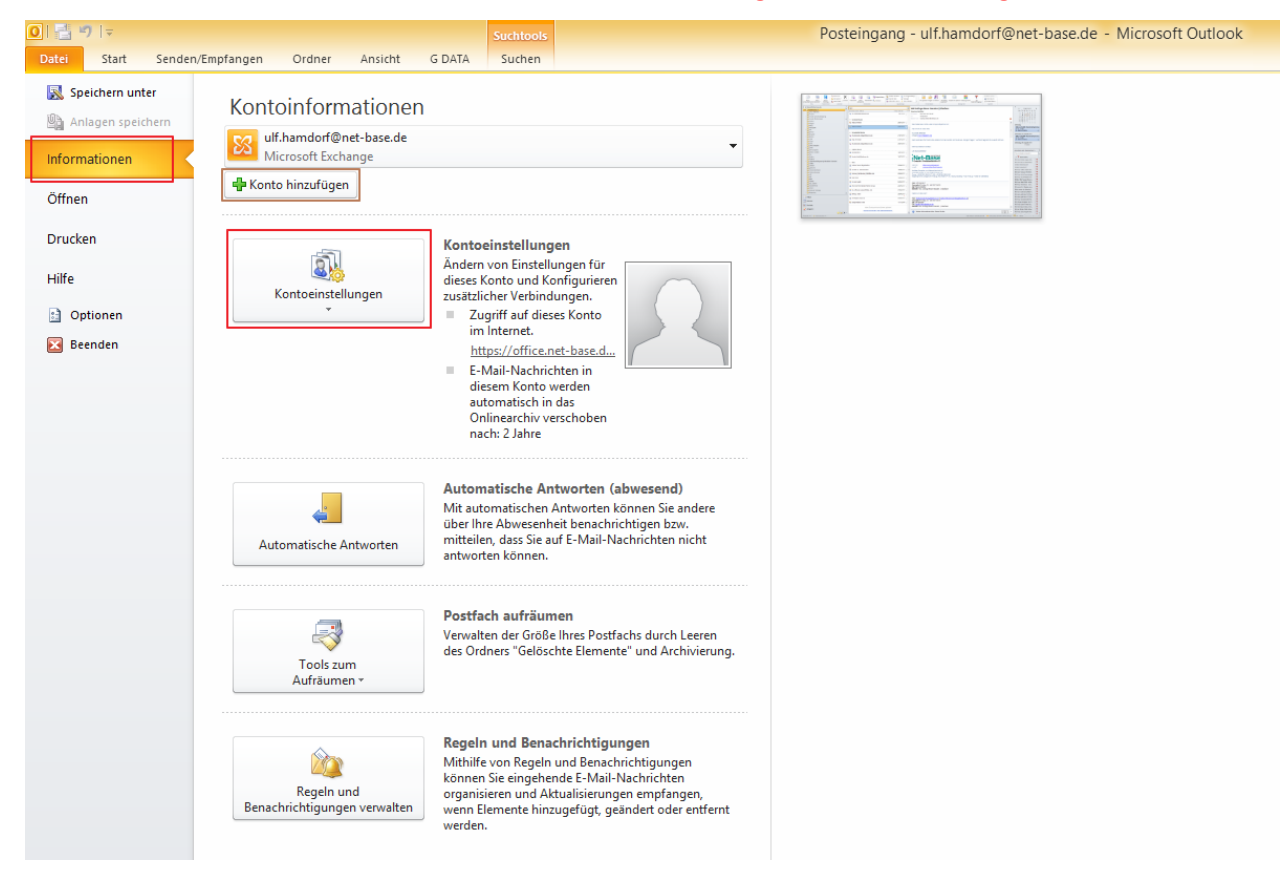

## Schritt 2:

Unter "Neu" ein neues Mailkonto hinzufügen (entfällt bei direkt Auswahl "Konto hinzufügen")

| Kontoeinstellungen                                                                                                    |    |  |
|----------------------------------------------------------------------------------------------------|----|--|
| E-Mail-Konten<br>Sie können ein Konto hinzufügen oder entfernen. Sie können ein Konto auswählen, um dessen Einstellungen zu<br>ändern.                                                                                                  |    |  |
| E-Mail Datendateien RSS-Feeds SharePoint-Listen Internetkalender Veröffentlichte Kalender Adressbücher                                                                                                    |    |  |
| 🙀 Neu 🕅 Reparieren 🕼 Ändern ⊘ Als Standard festlegen 🗙 Entfernen 🔹 🕸                                                                                                    |    |  |
| Name Typ                                                                                                    |    |  |
| 🥥 ulf.hamdorf@net-base.de Microsoft Exchange (standardmäßig von diesem Konto                                                                                                    |    |  |
| Vom ausgewählten Konto werden neue Nachrichten an den folgenden Speicherort übermittelt:           Ordner wechseln         ulf.hamdorf@net-base.de\Posteingang           in Datendatei (:: \Users\\outdock\ulf.hamdorf@net-base.de.ost' |    |  |
|                                                                                                    |    |  |
| Schließe                                                                                                    | 'n |  |

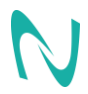

Net-Base Computer- und Netzwerktechnik e.K. Einrichtung Mailprogramm Version: 2 vom 19.11.2019

### Schritt 3:

- Neues Konto hinzufügen
- Servereinstellungen oder zusätzliche Server manuell konfigurieren, auswählen

|                                                          | Neues Konto hinzufügen                                                         | ×       |
|----------------------------------------------------------|--------------------------------------------------------------------------------|---------|
| Konto automatisch einricht<br>Verbindung mit anderen Ser | en<br>vertypen herstellen.                                                     | ×××     |
| ○ E-Mail-K <u>o</u> nto                                  |                                                                                |         |
| I <u>h</u> r Name:                                       | Beispiel: Heike Molnar                                                         |         |
| E-Mail-Adresse:                                          | Beispiel: heike@contoso.com                                                    |         |
| Kennwo <u>r</u> t;                                       |                                                                                |         |
| kennwort erne <u>u</u> t eingeben:                       | Geben Sie das Kennwort ein, das Sie vom Internetdienstanbieter erhalten haben. |         |
| O <u>T</u> extnachrichten (SMS)                          |                                                                                |         |
| • Servereinstellungen oder                               | zusätzliche Servertypen manuell konfigurieren                                  |         |
|                                                          | < <u>Z</u> urück <u>Weiter</u> > Ab                                            | brechen |

#### Schritt 4:

- "Internet E-Mail" auswählen, bei POP3 und IMAP Konten
- "Microsoft Exchange oder kompatibler Dienst" auswählen, wenn ein Exchange Kontoeingerichtet werden soll

| Neues Konto hinzufügen                                                                                                    | ×        |
|----------------------------------------------------------------------------------------------------|----------|
| Dienst auswählen                                                                                                    | ž        |
| Internet-E-Mail     Verbindung mit dem POP- oder IMAP-Server herstellen, um E-Mail-Nachrichten zu senden und zu empfangen                              |          |
| Microsoft Exchange oder komgatibler Dienst     Verbindung herstellen und auf E-Mail-Nachrichten, den Kalender, Kontakte, Faxe und Voicemail zugreifen. |          |
| Textnachrichten (SMS)<br>Verbindung mit einem Mobilfunkdienst herstellen.                                                                              |          |
|                                                                                                    |          |
|                                                                                                    |          |
|                                                                                                    |          |
| < Zurück Weiter > A                                                                                                    | bbrechen |

#### Schritt 5:

- Internet E-Mail-Einstellungen
- Name des E-Mail Kontoinhabers eintragen
- E-Mailadresse eintragen
- Kontotyp auswählen (POP3 / IMAP!!!)
- Ohne SSL Verschlüsselung lautet der Postein / Ausgangs Server : mail.Domainname (z.B. <u>test@net-base.de</u>) oder ServerIP.rzfr.de (28-76.rzfr.de)

Outlook Einrichtungsfenster

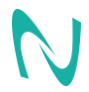

|                                                         | Neues Ko                                            | nto hinzufügen 🛛 🗙                                                                            |
|---------------------------------------------------------|-----------------------------------------------------|-----------------------------------------------------------------------------------------------|
| Internet-E-Mail-Einstellu<br>Alle Einstellungen auf die | <b>Ingen</b><br>eser Seite sind nötig, damit Ihr Ko | nto richtig funktioniert.                                                                     |
| Benutzerinformationen                                   |                                                     | Kontoeinstellungen testen                                                                     |
| <u>I</u> hr Name:                                       | TestKunde                                           | Wir empfehlen Ihnen, das Konto nach dem Eingeben aller                                        |
| E- <u>M</u> ail-Adresse:                                | test@net-base.de                                    | Schaltfläche unten klicken (Netzwerkverbindung erforderlich).                                 |
| Serverinformationen                                     |                                                     |                                                                                               |
| Kontotyp:                                               | POP3 v                                              | Kontoeinstellungen testen                                                                     |
| Posteingangsserver:                                     | 28-76.rzfr.de                                       | <ul> <li>Kontoeinstellungen durch Klicken auf die<br/>Schaltfläche "Weiter" testen</li> </ul> |
| Postausgangsserver (SMTP):                              | 28-76.rzfr.de                                       | Neue Nachrichten übermitteln in:                                                              |
| Anmeldeinformationen                                    |                                                     | Neue Outlook-D <u>a</u> tendatei                                                              |
| Benutzername:                                           | test@net-base.de                                    | ○ Vorhan <u>d</u> ene Outlook-Datendatei                                                      |
| Kennwort:                                               | ********                                            | Durchsuchen                                                                                   |
| ✓                                                       | Kennwort speiche <u>r</u> n                         |                                                                                               |
| Anmeldung mithilfe der ges<br>(SPA) erforderlich        | sicherten Kennwortauthentifizieru                   | Weitere Einstellungen                                                                         |
|                                                         |                                                     | < Zurück Weiter > Abbrechen                                                                   |

- Mit SSL Verschlüsselung lautet der Posteingangsserver: ServerIP.rzfr.de (28-76.rzfr.de)
- Server IP Abfrage geht: Start / cmd (Eingabeaufforderung / DOS Fenster) öffnen / ping www.domainname (ping www.net-base.de)

Abfrage IP Adresse (Eingabeaufforderungsfenster)

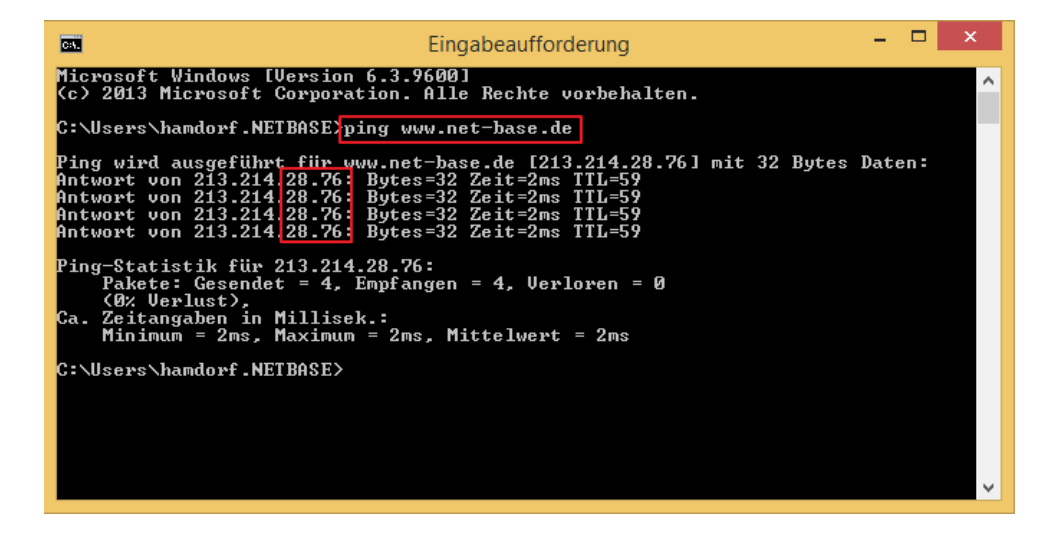

#### Schritt 6: Weitere Einstellungen

- Unter weitere Einstellungen/Postausgangsserver, das Häkchen bei "Der Postausgang (SMTP) erfordert Authentifizierung" setzten

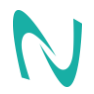

| Internet-                                                                                                    | E-Mail-Einstellungen                             |  |  |
|----------------------------------------------------------------------------------------------------|--------------------------------------------------|--|--|
| Allgemein Postausgangsserver Ver                                                                                                    | pindung Erweitert                                |  |  |
| Der Postausgangsserver (SMTP) erfordert Authentifizierung                                                                                                    |                                                  |  |  |
| Oleiche Einstellungen wie für Poleiche Einstellungen wie für Poleiche Einstellungen wie fü | steingangsserver verwenden                       |  |  |
| ○ <u>A</u> nmelden mit                                                                                                    |                                                  |  |  |
| B <u>e</u> nutzername:                                                                                                    |                                                  |  |  |
| Kennwort:                                                                                                    |                                                  |  |  |
| ✓ Kennwort                                                                                                    | speichern                                        |  |  |
| Gesicherte Kennwortauther                                                                                                    | tifizierung (SPA) erforderlich                   |  |  |
| 🔿 Vor dem Senden bei Posteingar                                                                                                    | O Vor dem Senden bei Posteingangsserver anmelden |  |  |
| -                                                                                                    | -                                                |  |  |
|                                                                                                    |                                                  |  |  |
|                                                                                                    |                                                  |  |  |
|                                                                                                    |                                                  |  |  |
|                                                                                                    |                                                  |  |  |
|                                                                                                    |                                                  |  |  |
|                                                                                                    |                                                  |  |  |
|                                                                                                    |                                                  |  |  |
|                                                                                                    |                                                  |  |  |
|                                                                                                    | OK Abbrechen                                     |  |  |

## Schritt 7: Weitere Einstellungen

- Erweiterte Einstellung Posteingang-/ Ausgangsserver ohne SSL Verschlüsselung
- Standard Port ohne SSL Verschlüsselung: Eingangsserver 110 / Ausgangsserver 25
- Verschlüsselung, keine Auswählen

| Internet-E-Mail-Einstellungen                                           |
|-------------------------------------------------------------------------|
| Allgemein Postausgangsserver Verbindung Erweitert                       |
| Serveranschlussnummern                                                  |
| Posteingangsserver (POP3): 110 Standard verwenden                       |
| Server erfordert eine verschlüsselte Verbindung (SSL)                   |
| Postausgangsserver (SMTP): 25                                           |
| Ver <u>w</u> enden Sie den folgenden<br>verschlüsselten Verbindungstyp: |
| Servertimeout                                                           |
| Kurz — Lang 1 Minute                                                    |
| Übermittlung                                                            |
| ✓ Kopie aller Nachrichten auf dem Server belassen                       |
| Vom Server nach 14 Tagen entfernen                                      |
| Entfernen, wenn aus "Gelöschte Elemente" entfernt                       |
|                                                                         |
|                                                                         |
|                                                                         |
|                                                                         |
|                                                                         |
| OK Abbrechen                                                            |

- Erweiterte Einstellung Posteingangs-/ Ausgangsserver mit SSL Verschlüsselung
- Standard Port mit SSL Verschlüsselung: Eingangsserver 995 / Ausgangsserver 465
- Verschlüsselung auf SSL einstellen

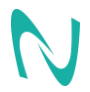

| Internet-E-Mail-Einstellungen                               |
|-------------------------------------------------------------|
| Allgemein Postausgangsserver Verbindung Erweitert           |
| Serveranschlussnummern —————                                |
| Posteingangsserver (POP3): 995 Standard verwenden           |
| ✓ Server erfordert eine verschlüsselte Verbindung (SSL)     |
| Postausgangsserver (SMTP): 465                              |
| Verwenden Sie den folgenden verschlüsselten Verbindungstyp: |
| Servertimeout                                               |
| Kurz Lang 1 Minute                                          |
| Übermittlung                                                |
| ✓ Kopie aller Nachrichten auf <u>d</u> em Server belassen   |
| ✓ Vom Server <u>n</u> ach <u>14</u> → Tagen entfernen       |
| Entfernen, wenn aus "Gelöschte Elemente" entfernt           |
|                                                             |
|                                                             |
|                                                             |
|                                                             |
|                                                             |
| OK Abbrechen                                                |

### Schritt 8 Kontoeinstellungen testen:

- Nachdem alle Einträge gesetzt worden sind, noch das Konto testen "Kontoeinstellungen testen" Button drücken

| Neues Konto hinzufügen 🛛 🗙                                                                                             |                                   |                                                                                               |  |
|----------------------------------------------------------------------------------------------------|-----------------------------------|-----------------------------------------------------------------------------------------------|--|
| Internet-E-Mail-Einstellungen<br>Alle Einstellungen auf dieser Seite sind nötig, damit Ihr Konto richtig funktioniert. |                                   |                                                                                               |  |
| Benutzerinformationen Kontoeinstellungen testen                                                                        |                                   |                                                                                               |  |
| Ihr Name:                                                                                                    | TestKunde                         | Wir empfehlen Ihnen, das Konto nach dem Eingeben aller                                        |  |
| E- <u>M</u> ail-Adresse:                                                                                               | test@net-base.de                  | Schaltfläche unten klicken (Netzwerkverbindung erforderlich).                                 |  |
| Serverinformationen                                                                                                    |                                   |                                                                                               |  |
| Kontotyp:                                                                                                    | POP3 V                            | Kontoeinstellungen testen                                                                     |  |
| Posteingangsserver:                                                                                                    | 28-76.rzfr.de                     | <ul> <li>Kontoeinstellungen durch Klicken auf die<br/>Schaltfläche "Weiter" testen</li> </ul> |  |
| Postausgangsserver (SMTP):                                                                                             | 28-76.rzfr.de                     | Neue Nachrichten übermitteln in:                                                              |  |
| Anmeldeinformationen                                                                                                   |                                   | Neue Outlook-Datendatei                                                                       |  |
| Benutzername:                                                                                                    | test@net-base.de                  | ○ Vorhan <u>d</u> ene Outlook-Datendatei                                                      |  |
| Kennwort:                                                                                                    | ******                            | Durchsuchen                                                                                   |  |
| ✓                                                                                                    | Kennwort speichern                |                                                                                               |  |
| Anmeldung mithilfe der ges<br>(SPA) erforderlich                                                                       | icherten Kennwortauthentifizierun | Weitere Einstellungen                                                                         |  |
|                                                                                                    |                                   | < Zurück Weiter > Abbrechen                                                                   |  |

### Wenn die Einrichtung funktioniert, erscheint folgende Meldung

| Kontoeinstell                                                                              | ungen testen                     |                               |
|--------------------------------------------------------------------------------------------|----------------------------------|-------------------------------|
| Alle Tests wurden erfolgreich ausgeführt. Klicken Sie a                                    | auf "Schließen" um fortzufahren. | <u>A</u> nhalten<br>Schließen |
| Aufgaben<br>Aufgaben<br>✓ Bei Posteingangsserver anmelden (POP3)<br>✓ Testnachricht senden | Status<br>Erledigt<br>Erledigt   |                               |

Das E-Mailkonto wurde erfolgreich eingerichtet!

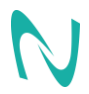